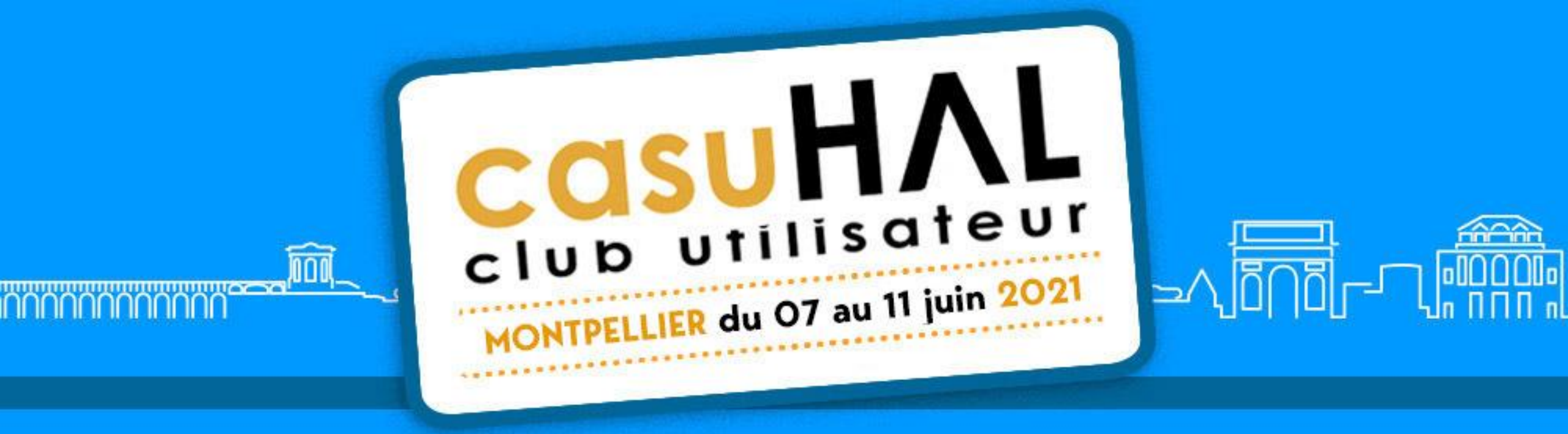

# Un espace de travail **# slack** dédié aux journées

Pour rejoindre Slack : diapo 3

URL de l'espace de travail : diapo 9

Pour modifier son profil : diapo 10

Pour envoyer un message

- dans un canal public diapo 14

- à une ou plusieurs personnes en privé diapo 15

Pour réagir à un message : diapo 16

Après les journées : diapo 18

### Slack kesako ?

- Slack est un outil de messagerie instantanée
- Client lourd ou client web : à vous de choisir.

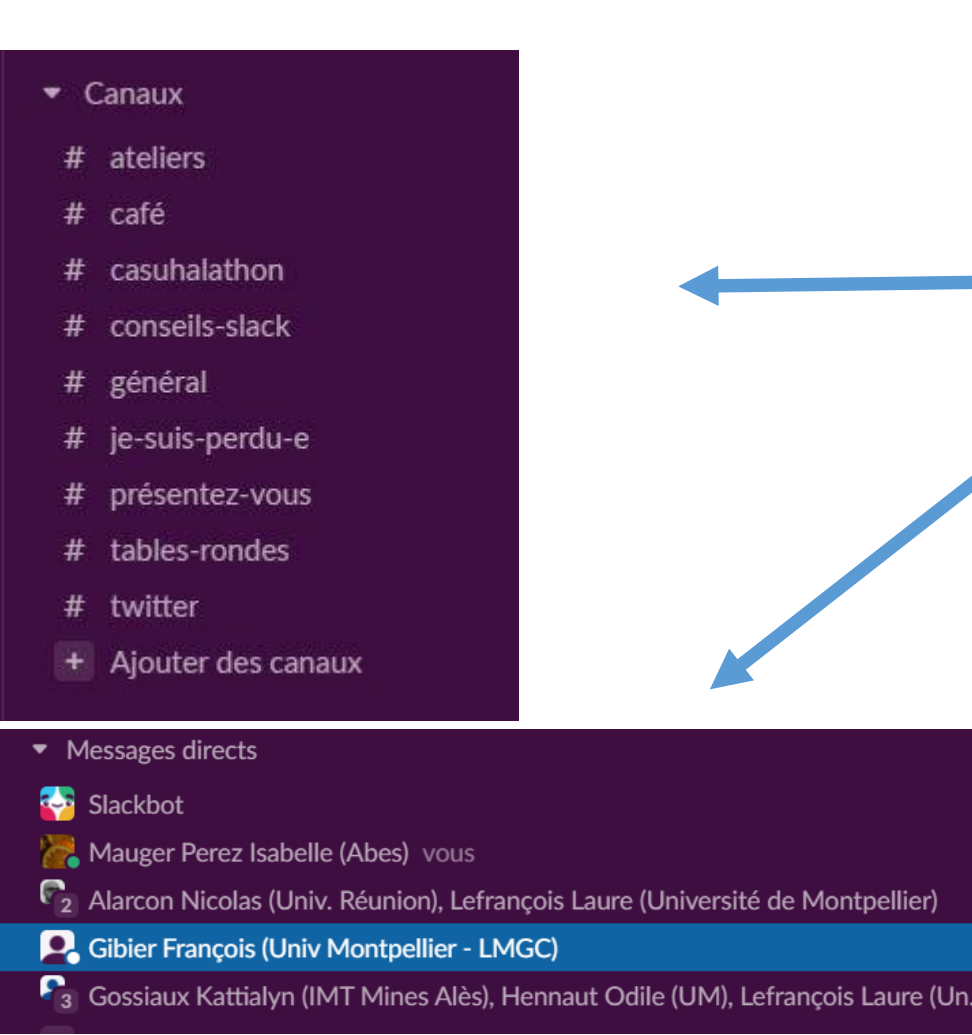

- Un « espace de travail » pour les journées CasuHAL 2021 a été créé
  - des canaux publics pour échanger entre tous les participants
  - la possibilité d'envoyer des messages privés à une ou plusieurs personnes
- Pendant les journées, le comité d'organisation espère avec Slack favoriser la réactivité et la convivialité malgré la distance.

# Procédure pour rejoindre l'espace de travail Slack

# Procédure pour rejoindre l'espace de travail 1/5

- Le 1<sup>er</sup> juin vous recevrez un mail « Invitation à rejoindre Slack »
- Depuis votre messagerie, quand vous le souhaitez, et si possible avant le début des journées, cliquer sur le lien https//join.slack.com/....
- Votre navigateur affichera :

 Renseigner l'adresse mail que vous souhaitez pour accéder à cet espace de travail dans Slack

#### <mark>‡</mark> slack

#### Rejoindre casuhal2021 dans Slack

Nous vous suggérons d'utiliser le compte d'e-mail que vous utilisez au travail.

| Continuer avec coogie |  |
|-----------------------|--|
| Continuer avec Apple  |  |
| OU                    |  |
| nom@work-email.com    |  |
| Continuer             |  |

# Procédure pour rejoindre l'espace de travail 2/5

• Votre navigateur affichera :

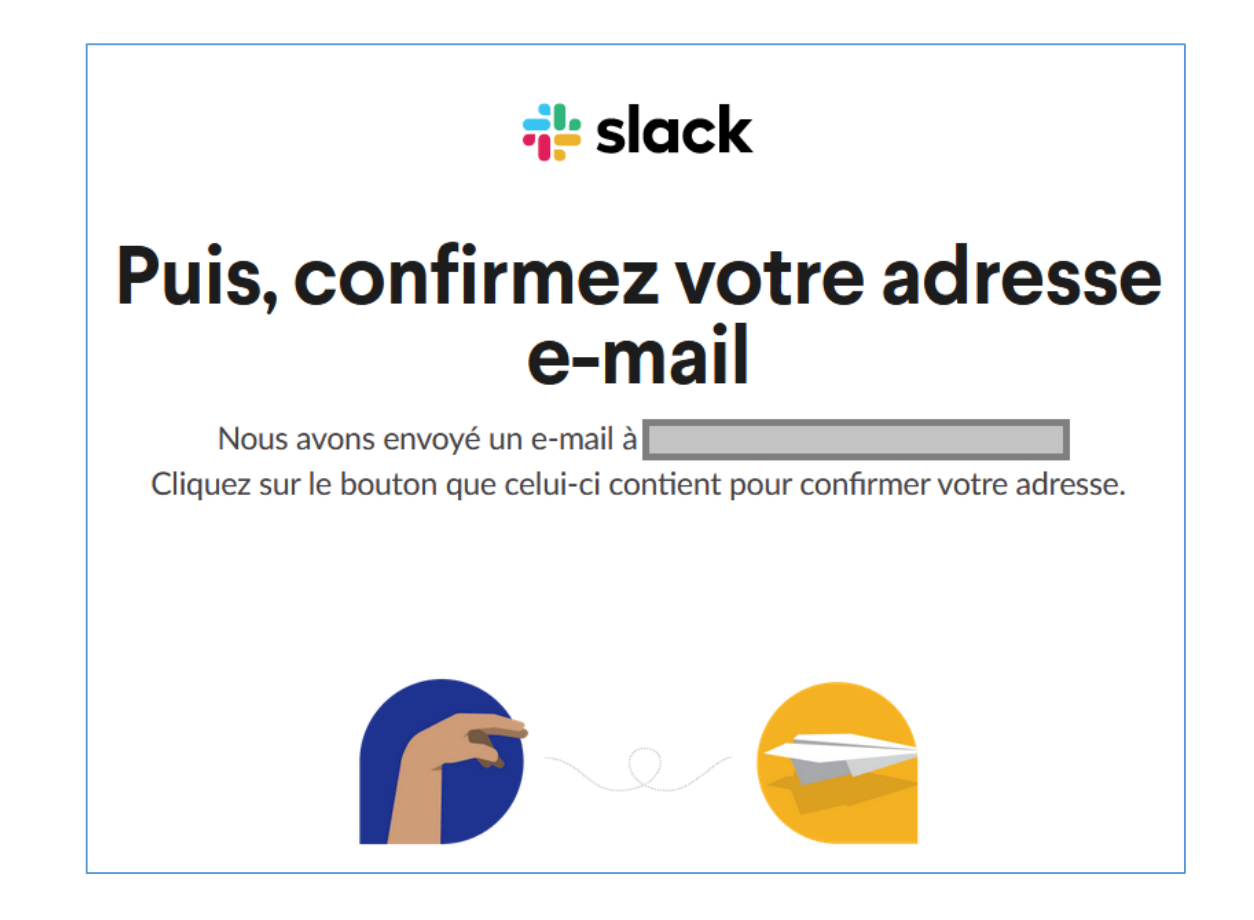

### Procédure pour rejoindre l'espace de travail 3/5

• Dans votre messagerie, ouvrir le message automatique envoyé par Slack pour confirmer votre adresse mail.

#### Cliquez avec le bouton droit ou...

#### Confirmer votre e-mail pour pouvoir rejoindre casuhal2021

Bonjour I Une fois que vous aurez confirmé votre adresse e-mail et que vous aurez défini un mot de passe, vous deviendrez membre de l'espace de travail **casuhal2021**.

#### Confirmer l'e-mail

Si vous avez des questions, répondez à cet e-mail. Nous serons ravis de vous aider.

Si vous n'avez pas demandé à recevoir cet e-mail, vous pouvez simplement l'ignorer.

# Procédure pour rejoindre l'espace de travail 4/5

• Votre navigateur affichera :

 Renseigner le champ Nom complet en respectant cette structure :

#### Nom Prénom (Etablissement)

 Renseigner votre mot de passe associé à cet espace de travail dans Slack

#### **Rejoindre casuhal2021 dans Slack** Mauger Perez Isabelle (Abes) et 4 autres ont déjà rejoint Nom complet Votre nom Mot de passe Mot de passe unique Créer un compte Pouvons-nous vous envoyer un e-mail avec des conseils, des nouvelles et des offres de Slack? O Oui O Non merci En continuant, yous acceptez nos conditions d'utilisation. Politique de confidentialité, et politique en matière de cookies.

💤 slack

#### Procédure pour rejoindre l'espace de travail 5/5

- Par défaut, Slack s'ouvrira dans un nouvel onglet de votre navigateur.
- Vous pouvez aussi choisir de télécharger le client pour Windows.

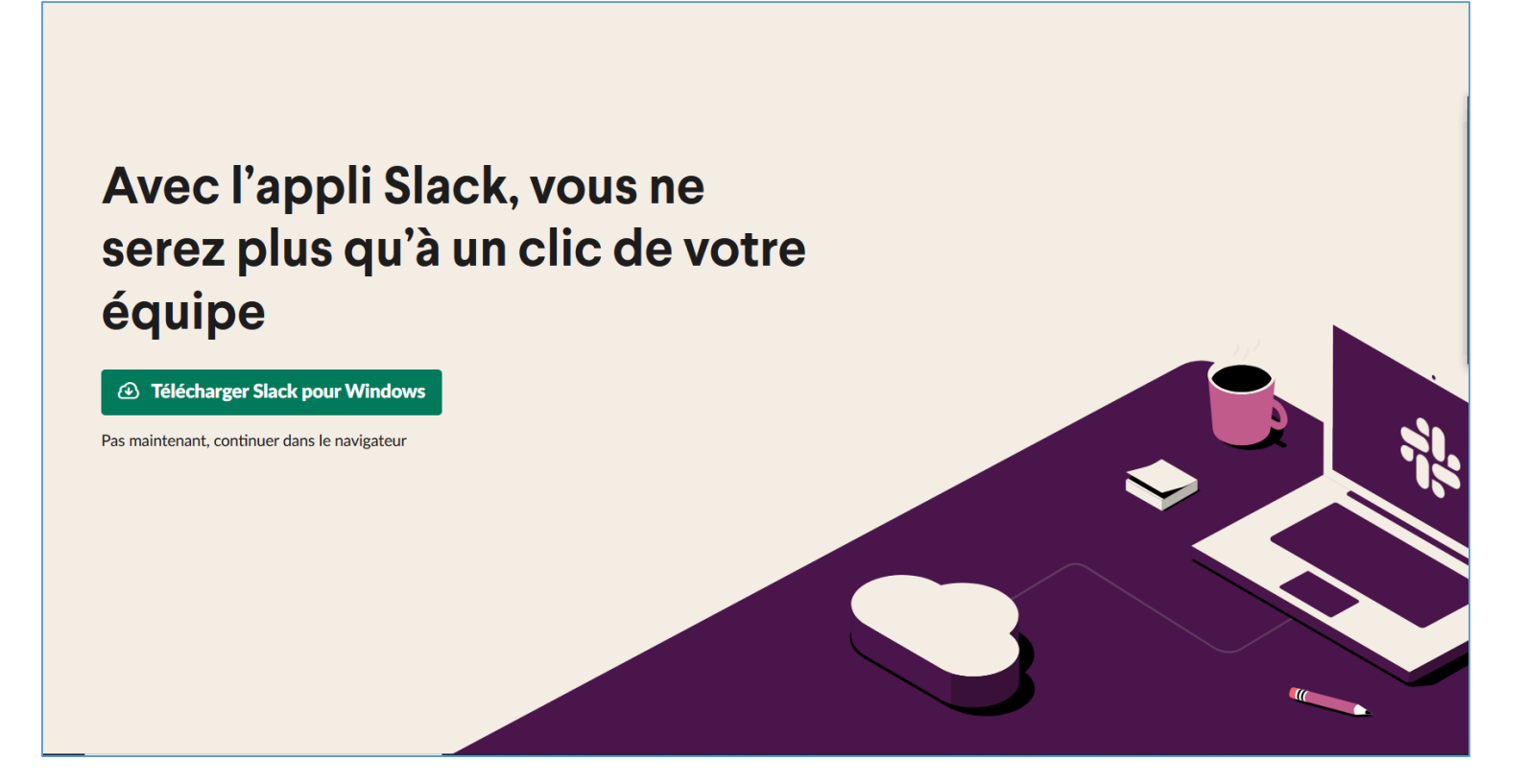

#### URL de l'espace de travail à conserver

 Dans votre messagerie, vous trouverez un message automatique contenant le lien vers l'espace de travail :

https://casuhal2021.slack.com

#### Bienvenue dans votre nouvel espace de travail !

Voici les détails de votre nouvel espace de travail Slack : **casuhal2021**.

casuhal2021 casuhal2021.slack.com

**Ouvrir Slack** 

#### Mise en place de votre espace de travail

Si vous avez déjà utilisé Slack et que les principes de base n'ont aucun secret pour vous, voici quelques conseils pour exploiter encore plus efficacement votre nouvel espace de travail.

# Dans Slack, modifier son profil

### Dans Slack, modifier son profil 1/2

• L'accès au profil est en haut à droite.

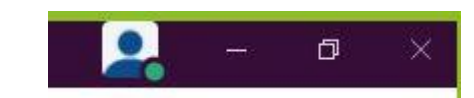

A ce stade, vous pouvez

- vous signaler absent ou disponible
- suspendre les notifications.
- PS : Dans Préférences, vous pouvez gérer finement vos notifications.

| o Away                        |              |
|-------------------------------|--------------|
| 🙂 Mettez à jour v             | otre statut  |
| Me signaler <b>disponible</b> | 9            |
| Suspendre les notifica        | tions >      |
| 6 Modifier le profil          |              |
| Afficher le profil            |              |
| Préférences                   |              |
| Téléchargements               | Ctrl+Shift+J |

# Dans Slack, modifier son profil 2/2

 Renseigner le champ Nom complet en respectant cette structure :

Nom Prénom (Etablissement)

 Nous vous conseillons d'ajouter une image : vous serez plus facilement identifiable dans les fils de discussion.

|                                                                                                    |                      | Photo de profil   |
|----------------------------------------------------------------------------------------------------|----------------------|-------------------|
|                                                                                                    |                      |                   |
| Nom d'affichage                                                                                                    |                      |                   |
|                                                                                                    |                      |                   |
| Cela peut être votre prénom ou un surnom — ce que<br>vous appelle dans Slack.                                                     | vous souhaitez qu'on |                   |
| Règles personnalisées pour cet espace de travail :<br>Renseignez votre nom sous la forme Nom Prénom (E                            | tablissement)        | Charger une image |
| Poste actuel                                                                                                    |                      |                   |
| Poste actuel                                                                                                    |                      |                   |
| Expliquez ce que vous faites à casuhal2021.                                                                                       |                      |                   |
|                                                                                                    |                      |                   |
| Numéro de téléphone                                                                                                    |                      |                   |
| Numéro de téléphone<br>(123) 555-5555                                                                                             |                      |                   |
| Numéro de téléphone<br>(123) 555-5555<br>Saisissez un numéro de téléphone.                                                        |                      |                   |
| Numéro de téléphone<br>(123) 555-5555<br>Saisissez un numéro de téléphone.<br>Fuseau horaire                                      |                      |                   |
| Numéro de téléphone<br>(123) 555-5555<br>Saisissez un numéro de téléphone.<br>Fuseau horaire<br>(UTC+01:00) Bruxelles, Copenhague | , Madrid, ~          |                   |

# Utiliser Slack

#### Ecrire un message dans un canal public

 Dès votre arrivée sur Slack, nous vous invitons à utiliser le canal #présentez-vous

#

présentez-vous

• Postez un message dans le canal

| Envo | yer un | mes | sage | à #p | réser | ntez-v | /ous |   |            |   |   |
|------|--------|-----|------|------|-------|--------|------|---|------------|---|---|
| Ø    | В      | I   | ÷    | >    | Õ     | •••    | Aa   | @ | <b>;;;</b> | U | ► |

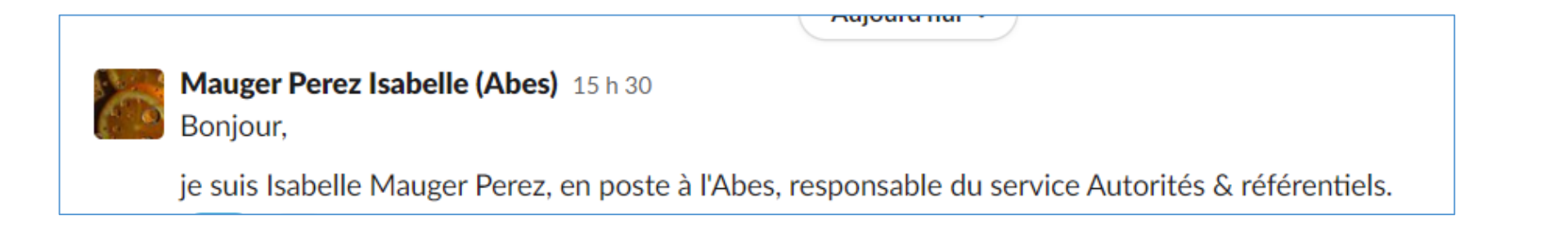

#### Ecrire un message privé à une ou plusieurs personnes

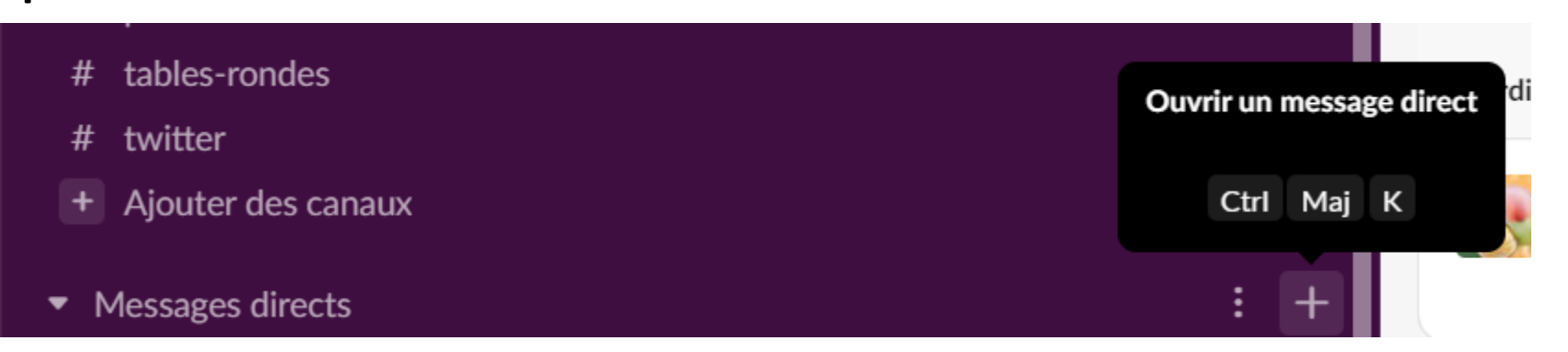

• Trouver la ou les personnes auxquelles vous voulez écrire.

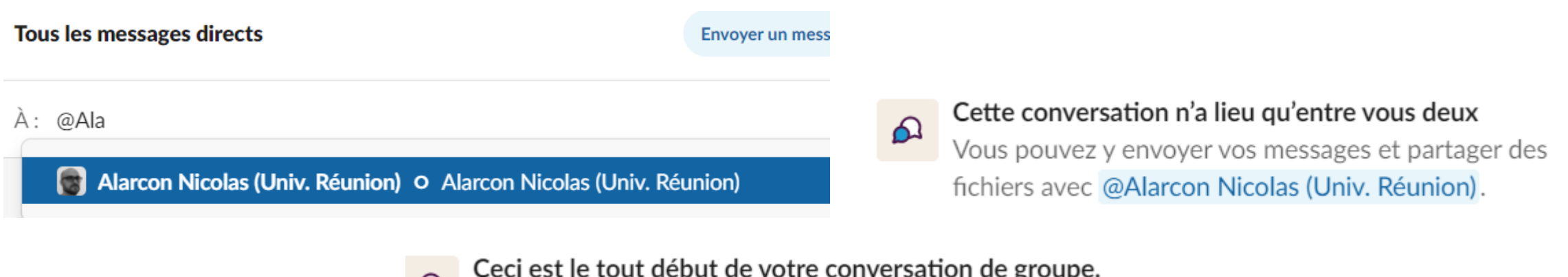

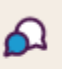

Ceci est le tout début de votre conversation de groupe.

Vous recevrez une notification à chaque nouveau

message dans cette conversation. Modifier ce paramètre

#### Réagir à un message

#### • Utiliser les émoticônes ou répondre dans le fil de discussion

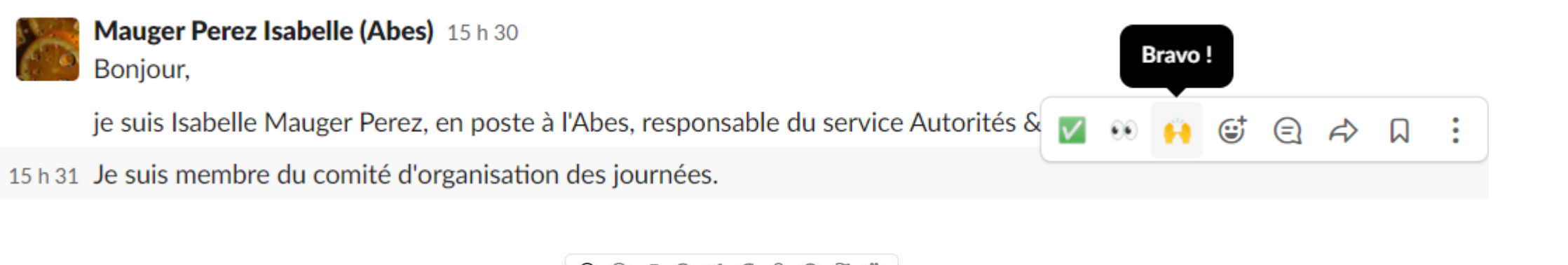

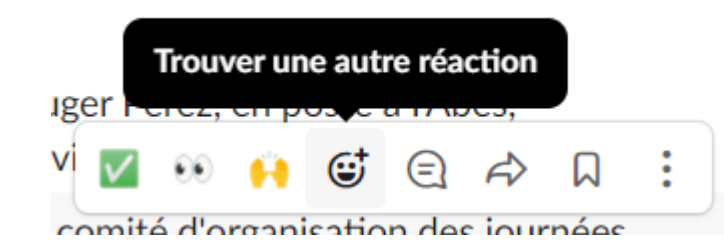

| Nouvel én            | noji dis | ponible | 9            |    | ×        |
|----------------------|----------|---------|--------------|----|----------|
| Fréquemment utilisé  | s        |         |              |    |          |
| H 🙂 🤎 d              | 10       | D       |              |    |          |
| Smileys et personnes |          |         |              |    |          |
| ••••                 |          | 9 😅     | 2            | 8  | <b>:</b> |
| o 🙂 😁 🕻              |          | 1 🙂     | •            | •1 | ;;       |
| 0 9 9 (              | 0        | •       | <b>e</b>     | 9  | ¥        |
| 0 0 m (              |          |         | (77)         |    | -        |
| À portée de main     |          |         | $\checkmark$ | ۷  | ••       |

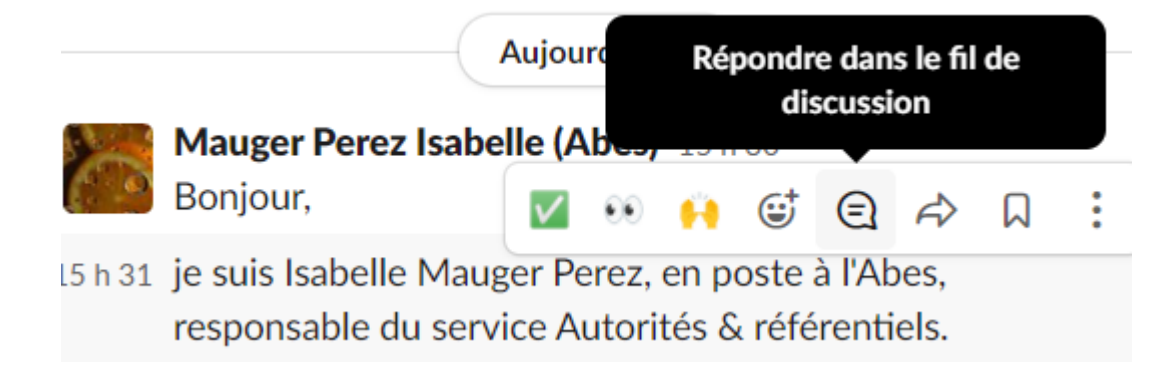

#### Des questions ? Des astuces ?

• Utiliser le canal pendant les journées.

# conseils-slack

### Quel usage après les journées CasuHAL ?

- Après les journées, l'espace Slack restera ouvert quelques semaines au-delà des journées puis sera fermé au plus tard le 30 septembre 2021.
- Les messages et liens de fichiers envoyés dans des canaux publics seront exportés et seront conservés par le propriétaire de l'espace de travail pendant 6 mois à compter de la date de fermeture.
- Les messages et liens de fichiers envoyés dans des messages directs ne sont pas exportables. Ils seront supprimés.
- Les propriétaires de l'espace de travail sont Isabelle Mauger Perez (Abes) et François Gibier (Université Montpellier, LMGC).